【新規申込希望者のみ回答】日本学生支援機構奨学金の書類送付希望アンケート

## 入力マニュアル

①Bibbs にログインしてください。

※必ずパソコンからログイン・入力すること。スマートフォン等は動作保証していません。動作保証環境に関 する詳細は Bibbs ログイン画面下部を確認してください。

※パスワードを忘れた場合は、情報システム室で再取得手続きを行ってください。

| <b>文教大学 情報揭示板</b><br>Exclusive information Marine Backing Revent |                                                                                                    |  |  |  |  |  |  |
|------------------------------------------------------------------|----------------------------------------------------------------------------------------------------|--|--|--|--|--|--|
|                                                                  | ログイン<br>User ID<br>PassWord<br>ログイン<br>ぼ シラバス開会                                                                                                    |  |  |  |  |  |  |
|                                                                  | ◆ノステムシンテナンスを行う毎朝記時から5時までは、システムが停止しますので注意して<br>ください。<br>◆学生の書さんのUserUP-PaseWordの初期設定は以下のとおりです。<br>UseUD - 学祥毎春号に乗れへます。(例のbitings<br>PaseWord - 学祥中にコゲールのPaseword.<br>1年生は、学生証の楽師に立動してあります。<br>メPasewordが可能な場合は、細胞処理調に確認してください。電話でのパスワード再文付け<br>さてきまた。<br>ペトーの小価語に上述のゲッール設定には帯帯電話などのゲールアドレスを登録するとさやら<br>に構成が配行されます。 |  |  |  |  |  |  |

②「アンケート回答」のタブをクリックしてください。

|              |       | D<br>y   | 3          | Bun | く<br>kyo<br>時間 | Univers | 学 M<br>ty Infor | ままして<br>がス照会 | 掲<br>ulleti | 一<br>n Boa<br>授算 | <mark>阪</mark><br>rd <mark>S</mark> yste<br>業·履修関 | m<br>Jje |     |      | 学: | <u>生なり</u><br>就職: | <mark>すまし</mark><br>支援 | .3 <del>5</del> | i) さ<br>ーム<br>アン | ん:<br>1×<br>ケー | 前回 | コグイ<br>AZE II | ン 201<br>Zn S | 11/10/<br>マップ | 19 20:<br>ログア | 13<br>クト |
|--------------|-------|----------|------------|-----|----------------|---------|-----------------|--------------|-------------|------------------|---------------------------------------------------|----------|-----|------|----|-------------------|------------------------|-----------------|------------------|----------------|----|---------------|---------------|---------------|---------------|----------|
| ポータ          | ιL    |          |            |     | ク:             | 5スプロフ   | アイル             |              |             |                  |                                                   |          |     |      |    |                   |                        |                 |                  | 4              |    |               |               |               |               | _        |
| <b>4</b> 201 | 1年    | 10 F     | •          | 本日  |                | レケジュール  | 緊               | 急連絡          | 学生          | 呼出               |                                                   |          |     |      |    |                   |                        |                 | <br>             |                |    |               |               |               |               |          |
| в            | 月     | 火        | 水          | 木   | 金              | ±<br>1  |                 | 現在、          | 「緊急         | 連絡·含             | 学生呼出」                                             | 山まあり     | ません |      |    |                   |                        |                 |                  |                |    |               |               |               |               |          |
| 2            | 3     | 4        | 5          | 6   | 7              | 8       |                 |              |             |                  |                                                   |          |     |      |    |                   |                        |                 |                  |                |    |               |               |               |               |          |
| 9            | 10    | 11       | 12         | 13  | 14             | 15      |                 |              |             |                  |                                                   |          |     |      |    |                   |                        |                 |                  |                |    |               |               |               |               |          |
|              | 17    | 18       | 19         | 20  | 21             | 22      |                 |              |             |                  |                                                   |          |     |      |    |                   |                        |                 |                  |                |    |               |               |               |               |          |
|              | 24    | 25       | 26         | 27  | 28             | 29      | 全0作             |              |             |                  |                                                   |          |     |      |    |                   |                        |                 |                  |                |    |               |               |               |               |          |
|              | 31    |          |            |     |                |         | 15              | #- k#: +17   |             |                  |                                                   |          |     | <br> |    |                   |                        |                 | <br>             |                |    |               |               |               | CAR!          |          |
|              |       | 援        | 業情         | 報   |                | 8       | 12              | 和旧報          |             | 0                |                                                   |          |     |      |    |                   |                        |                 | <br>             |                |    |               |               |               | TIX           | 8.1      |
| 10月2         | 20日   | (木)      |            |     |                |         |                 | 現在、          | 「授業         | 情報」              | はありませ                                             | Ŀλ       |     |      |    |                   |                        |                 |                  |                |    |               |               |               |               |          |
| 會 第2         | 7回络   | 塔祭       |            |     |                |         |                 |              |             |                  |                                                   |          |     |      |    |                   |                        |                 |                  |                |    |               |               |               |               |          |
| 10月2         | 218   | (金)      |            |     |                |         |                 |              |             |                  |                                                   |          |     |      |    |                   |                        |                 |                  |                |    |               |               |               |               |          |
| 會 第2         | 7回络   | 塔架       |            |     |                |         |                 |              |             |                  |                                                   |          |     |      |    |                   |                        |                 |                  |                |    |               |               |               |               |          |
|              |       | _        |            |     |                | _       | 全0作             |              |             |                  |                                                   |          |     |      |    |                   |                        |                 |                  |                |    |               |               |               |               |          |
|              | お気    | ελı      | Jタイ        | トル  |                | 編集      |                 |              |             |                  |                                                   |          |     | <br> |    |                   |                        |                 | <br>             |                |    |               |               |               |               |          |
| 文教大          | (学HF  | •        |            |     |                |         | +               | リア支          | 援情          | 報                |                                                   |          |     |      |    |                   |                        |                 |                  |                |    |               |               |               |               |          |
| 文教プ          | 字越    | 谷校<br>南校 | ≌HР<br>∞µр |     |                |         | ++              | リア(就開        | 裁)情報        | 疹指数              | しています                                             | す。       |     |      |    |                   |                        |                 |                  |                |    |               |               |               |               |          |
| ~40          | ×7/18 | Hr1X     |            |     |                |         |                 | 現在、          | 1 キャ!       | リア支持             | 変情報別は                                             | しのりま     | せん。 |      |    |                   |                        |                 |                  |                |    |               |               |               |               |          |
|              |       |          |            |     |                |         |                 |              |             |                  |                                                   |          |     |      |    |                   |                        |                 |                  |                |    |               |               |               |               |          |

③タイトル「【新規申込希望者のみ回答】日本学生支援機構奨学金の書類送付希望アンケート」をクリックしてく ださい。

| B DB X                               | 教大学 情報揭示板<br>yo University Information Bulletin Board System | 00000 さん : 前回ログイン:<br>ホーム メール役 (14) |
|--------------------------------------|--------------------------------------------------------------|-------------------------------------|
| 学籍情報確認·変更                            | シラバス照会 授業・履修関連                                               | 就職支援アンケート回答                         |
| <ul> <li>ワン2</li> <li>回答対</li> </ul> | <b>ケート回答一覧</b><br>象アンケート                                     |                                     |
| 下記のアン                                | ンケートにご協力ください。                                                |                                     |
| 0 【新規                                | ケイトル(47世日)<br>県申込希望者のみ回答】日本学生支援機構奨学会の書類送付希望                  | 四発期限<br>アンケー <u>米回答</u> 2020/ 8:59  |

| 【新規申込希望者のみ回答】日本学生支援機構奨学金の書類送付希望アンケー                                                                                                    | -ト                                              |
|----------------------------------------------------------------------------------------------------|-------------------------------------------------|
|                                                                                                    |                                                 |
| <アンケートの目的><br>日本学生支援機構奨学会の定期採用募集に、新たに申込を希望する学生を対象に、申込に必要な書類のう<br>できなかった分の書類を送付することを目的としています。<br>アンケートに回答する前に、以下のURLから、新規申込手続きの詳細や、WEB掲載分配布資料を必ず確認い。<br>【貸与】http://open.shonan.bunkyo.ac.jp/kyomu/?p=9056(コピー&ペーストして検索)<br>【給付(授業料等減免含む、高等教育の修学支援制度)】http://open.shonan.bunkyo.ac.jp/kyomu/?p=909<br>ーストして検索) | うち、WEB掲載<br>認してくださ<br>195 (コピー&ペ                |
| ※以下の方は、新規申込には該当しませんので、回答不要です。<br>・奨学金を希望しない者や、申込資格がない者<br>・高校等で申込、採用候補者となっている新1年生や、すでに同機構の奨学金を受けている2年生以上(た<br>受給中、あるいは採用候補となっている奨学金とは別の種類を申し込みたい場合は、新規申込に該当しま                                                                                                    | ただし、現在、<br>ます。)                                 |
| あなたが定期採用募集で、新たに申込を希望する日本学生支援機構奨学金の種類について回答してくださ                                                                                                    | さ いずれか1 つを選択                                    |
| <ul> <li>         ・</li></ul>                                                                                                    |                                                 |
| <ul> <li>給付型(授業料等減免含む)のみ申し込む</li> </ul>                                                                                                    | ( 青頬达竹のみを目的としているにの、 賞与哭子                        |
| ◎ 貸与型と給付型(授業料等減免含む)の両方を申し込む                                                                                                    | 金の第一種・第二種の種別までは問いません)                           |
| 中込に必要な [一部] 書類を動送 Cお渡しします (す CにWEB掲載中のものは、教育支援採用から確認 (<br>書類の送付先住所を入力してください) (奨学会の書類送付のみに使用します)。 (必須)<br>【単便番号】(例) 253-8550<br>※半角で入力してください。<br>【住所1】(例) 神奈川県茅ケ崎市行谷<br>【住所2】(例) 1-1-10<br>※数字は全角で入力してください。<br>【住所3】アパート名および部屋番号 (例) 文教ハイツ101号室                                                               | ますること)・<br>住所および電話番号は<br><u>間違いなく</u> 入力してください。 |
| ※数学は宝角で入力してください。<br>【電話番号】(例)0467-53*****<br>※半角で入力してください。<br>※固定電話・携帯電話どちらでも構いません。連絡が取れる番号を入力してください。<br>入力ド                                                                                                    | 内容に誤りがないか、もう一度                                  |
| 入力内容に誤りがないか、再度ご確認ください。(必須) 確認し ◎ 入力内容に誤りはない                                                                                                    | してチェックを入力してください。                                |
|                                                                                                    | 回答                                              |
|                                                                                                    | 回答ボタンを必ずクリック                                    |

⑥アンケートが『回答済み』となっていることを確認してください。

※アンケート入力期間中であれば、何度でも修正可能です。

| CDS 文教<br>Bunkyo L | 大学 情報揭示板<br>Iniversity Information Bulletin Board System | 00000 さん: 前回ログイン 2020/04/28 16:17<br>ホーム   メール設定   サイトマップ   ログアウ |
|--------------------|----------------------------------------------------------|------------------------------------------------------------------|
| 学籍情報確認·変更          | シラバス照会 授業・履修関連                                           | 就職支援アンケート回答                                                      |
| - アンケー             | 下回答一覧                                                    | _                                                                |
| 回答対象ア<br>下記のアンケ    | ンケート<br>ートにご協力ください。                                      | -                                                                |
|                    | タイトル(作成者)                                                | 回答期限                                                             |
| C 【新規申】            | 込希望者のみ回答】日本学生支援機構奨学金の書類送付希望アン                            | ッケー [回答法] 2020 04/30 (木) 23:59                                   |